### **WORKING WITH BATHYMETRY**

Mitchell Brown Liz Holzenthal Honghai Li

**U.S. ARMY** 

Coastal & Hydraulics Laboratory US Army Engineer Research and Development Center (ERDC)

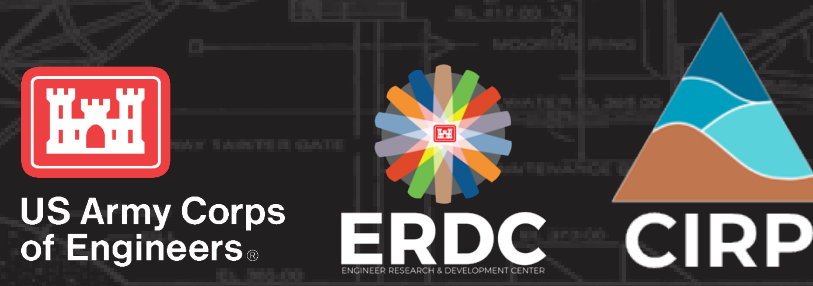

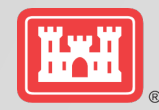

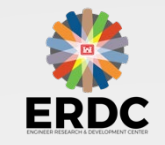

# Working with Bathymetry topics

- Loading Surveys
- Horizontal Projection
- Vertical Datums
- Merging Datasets

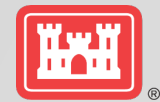

Setting primary projection for the Project.

|             | UNCLASSIFIED                                                                                                    |     |
|-------------|----------------------------------------------------------------------------------------------------|-----|
| 🛓 File Edit | Display Feature Objects Window Help                                                                                                    | 8 x |
| 🗋 📑 🖬 🛛 Di  | Display Projection X                                                                                                    | 6   |
| Di          | Display Projection X<br>Horizontal<br>No projection Units: Meters<br>Global projection Set Projection<br>Projection name:<br>NAD 1983 StatePlane New Jersey FIPS 2900 (Meters)<br>WKT:<br>PRDJCS["NAD_1983_StatePlane_New_Jersey_FIPS_2900",GEOGCS<br>["GCS_North_American_1983",DATUM<br>["D_North_American_1983",DATUM<br>["D_North_American_1983",SPHEROID<br>["GRS_1980",6378137.0,298.257222101]],PRIMEM["Greenwich",0.0],UNIT<br>["Transverse_Mercator"],PARAMETER | /*: |
|             | Vertical Datum: Local Units: Meters Help OK Cancel                                                                                                    |     |
|             |                                                                                                    |     |
|             |                                                                                                    | 3   |

|                                               | r    |                                                                                                    |            |  |  |  |
|-----------------------------------------------|------|----------------------------------------------------------------------------------------------------|------------|--|--|--|
| йжй                                           |      | 🔄 File Edit Display Data Vertices Breaklines Triangles Scatter Window Help 💶 🗗 🗙                                                                                                    |            |  |  |  |
|                                               |      | i 🗋 🚔 🗔 🖶 🔟 i 🔂 🔍 🖵 🦢 i 🖸 🖄 🖆 🛍 🏭 🧶 🃫 🌾                                                                                                    | )(         |  |  |  |
|                                               |      | 🗞 🗞 🎹 🖫 😰 🐥 🌑 🧏 🏧 🎌 🐌 🛛 🗴 🔽 🛛 Y:                                                                                                    | DEMENT CEN |  |  |  |
| Name                                          | Da   |                                                                                                    |            |  |  |  |
| 📕 Merged                                      | 9/7  | Choose the correct individual                                                                                                    |            |  |  |  |
| 0.75m_Contour.xyz                             | 4/1  | Projection - Project\Scatter Data\0.75m_Contour projection for each survey dataset.                                                                                                    |            |  |  |  |
| 3364_0409_ft_MLW.xyz                          | 4/1  | Horizontal Make sure you get the right Units.                                                                                                    |            |  |  |  |
| Channel_Survey_NJ-DEP_0609_ft_MLW.xyz         | 4/1  | C No projection Units:                                                                                                    |            |  |  |  |
| Coastal_Relief_Model_II_m_msl.pts             | 4/1  | Global projection     Set Projection                                                                                                    |            |  |  |  |
| Field_Team_Measurements_0809_m_NAV            | 4/1  | Projection name:<br>NAD 1983 StatePlane New Jersev FIPS 2900 (Meters)                                                                                                    |            |  |  |  |
| LIDAR_ft_NAVD.xyz                             | 4/1  | WKT:                                                                                                    |            |  |  |  |
|                                               |      | PROJCS[''NAD_1983_StatePlane_New_Jersey_FIPS_2900'',GEOGCS<br>[''GCS_North_American_1983'',DATUM<br>[''D_North_American_1983'',SPHEROID<br>[''GRS_1980'',6378137.0,298.257222101]],PRIMEM[''Greenwich'',0.0],UNIT<br>[''Degree'',0.0174532925199433]],PROJECTION<br>[''Transverse_Mercator''],PARAMETER |            |  |  |  |
|                                               |      | Vertical Datum: Local  Units: Meters                                                                                                    |            |  |  |  |
| Filename Ho                                   |      | izontal Projection information OK Cancel                                                                                                    |            |  |  |  |
| Channel_Survey_NJ- DEP_0609_ft_MLW.xyz        |      | e Plane, New Jersey, U.S. Feet, NAD83                                                                                                    |            |  |  |  |
| Coastal_Relief_Model_II_m_msl Ge              |      | Geographic (Lat/Long), Arc Degrees, NAD83                                                                                                    |            |  |  |  |
| 3364_0409_ft_MLW.xyz Sta                      |      | ate Plane, New Jersey, U.S. Feet, NAD83                                                                                                    |            |  |  |  |
| LIDAR_ft_NAVD Stat                            |      | te Plane, New Jersey, U.S. Feet, NAD83                                                                                                    |            |  |  |  |
| Field_Team_Measurements_0809_ m_NAVD.xyz Stat |      | e Plane, New Jersey, Meters, NAD83                                                                                                    |            |  |  |  |
| 0.75m_Contour                                 | Stat | e Plane, New Jersey, Meters, NAD83 (?, ?)                                                                                                    |            |  |  |  |
|                                               |      | Creating vector datasets                                                                                                    | 4          |  |  |  |

|  | - 5 | 77  |  |
|--|-----|-----|--|
|  |     | : • |  |
|  |     | - 1 |  |
|  |     | _   |  |

| File Edit Display Data Vertices Breaklines Triangles Scatter Window Help | _ & ×  |
|--------------------------------------------------------------------------|--------|
|                                                                          |        |
| 🗞 🗞 🎟 🖫 🖼 🧚 🍘 🐓 🏫 🥎 🍋 🗶 👘 🖓 🛛                                            | S: Vx: |
|                                                                          |        |
| Project                                                                  |        |
|                                                                          |        |
| □ .75m_Contour                                                           |        |
|                                                                          | ×      |
|                                                                          |        |
| 112662 duplicate data points were found in the file and were removed.    |        |
|                                                                          |        |
|                                                                          |        |
|                                                                          |        |
|                                                                          |        |
|                                                                          |        |
|                                                                          |        |
|                                                                          |        |
| 10                                                                       |        |
|                                                                          |        |
|                                                                          |        |
|                                                                          |        |
|                                                                          |        |
|                                                                          |        |
|                                                                          |        |
|                                                                          |        |
|                                                                          |        |
|                                                                          |        |
|                                                                          |        |
|                                                                          |        |
| (?, ?)                                                                   |        |
| Creating vector datasets                                                 |        |

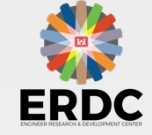

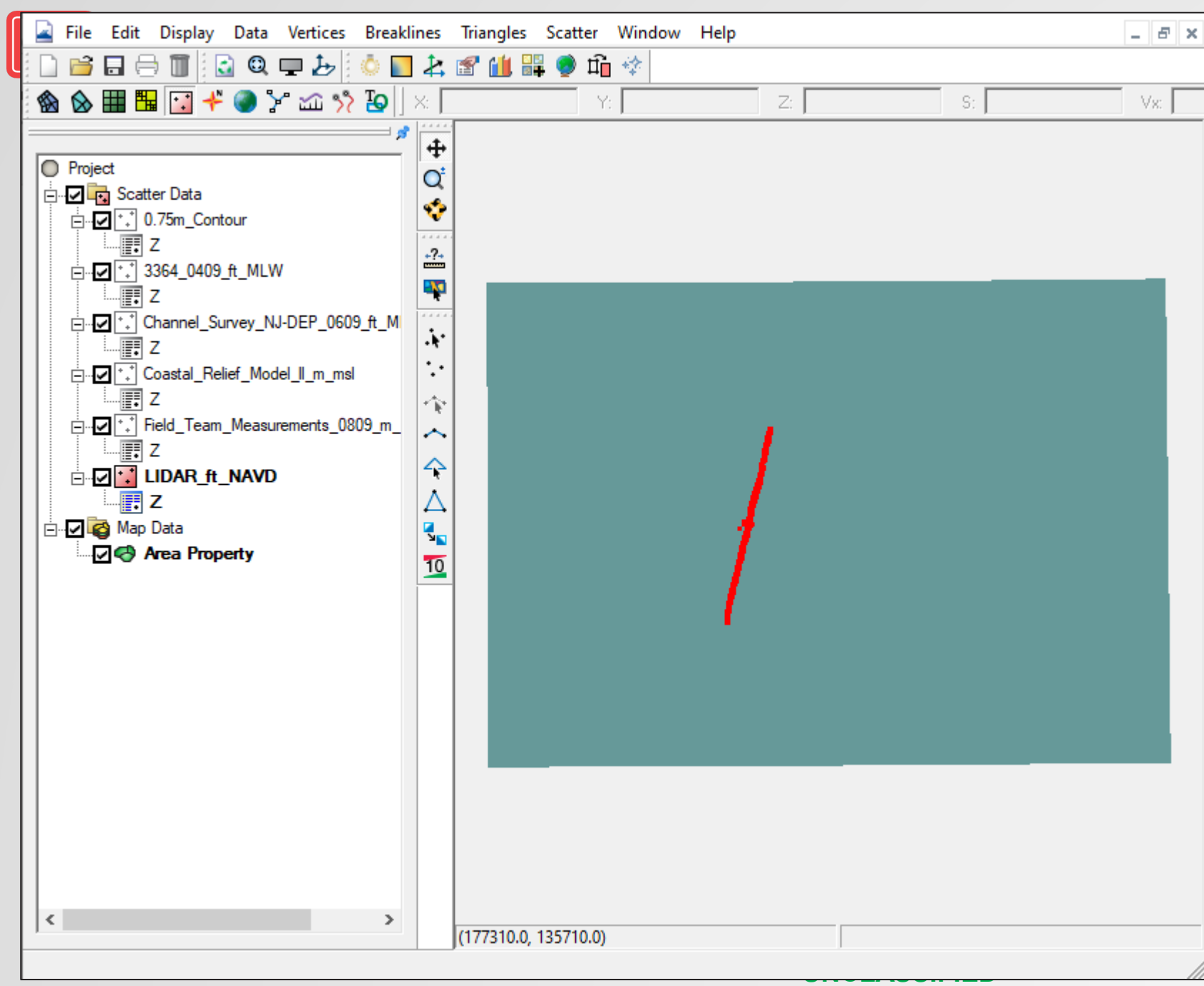

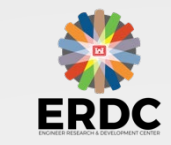

This has modified the Horizontal Projection of the selected files.

Next the datums must be modified so there is a common datum of the final scatter set.

This process is done through the Data Calculator.

| H.×. | Dataset                                 | Horizontal<br>Projection | Horizontal<br>Units | Vertical<br>Datum | Vertical<br>Units | Convert to<br>MSL (ft) | Convert to<br>MSL (m) |
|------|-----------------------------------------|--------------------------|---------------------|-------------------|-------------------|------------------------|-----------------------|
|      | 0.75m_Contour.xyz                       | SP NJ                    | m                   | MSL               | m                 | 0                      | 0                     |
|      | 3364_0409_ft_MLW.xyz                    | SP NJ                    | ft                  | MLW               | ft                | 2.25                   | 0.686                 |
|      | Channel_Survey_NJ-DEP_0609_ft_MLW.xyz   | SP NJ                    | ft                  | MLW               | ft                | 2.25                   | 0.686                 |
|      | Coastal_Relief_Model_Il_m_msl.pts       | Lat Long                 | degrees             | MSL               | m                 | 0                      | 0                     |
|      | Field_Team_Measurements_0809_m_NAVD.xyz | SP NJ                    | m                   | NAVD88            | m                 | -0.246                 | -0.075                |
|      | LIDAR_ft_NAVD.xyz                       | SP NJ                    | ft                  | NAVD88            | ft                | -0.246                 | -0.075                |

| NOAA (Long Br       | anch) 85319   | 91         |                    |          |  |  |  |
|---------------------|---------------|------------|--------------------|----------|--|--|--|
| NAVD 88: 0.819 m    |               |            |                    |          |  |  |  |
| 🚺 MSL 🔶 N           | IAVD 88 = +0. | 075 m      |                    |          |  |  |  |
| MSL: 0.744 m        |               |            | MLLW → NAVD 88 =   | +0.819 m |  |  |  |
|                     |               | MlW →      | NAVD 88 = +0.761 m |          |  |  |  |
|                     | MLLW → MSL    | = +0.744 m |                    |          |  |  |  |
| MLW → MSL = +0      | ).686 m       |            |                    |          |  |  |  |
| <u>MLW: 0.058 m</u> |               |            | 1                  |          |  |  |  |
| MLLW → MLW =        | +0.058 m      |            |                    |          |  |  |  |
| MLLW: 0.000 m       |               |            |                    |          |  |  |  |
| UNCLASSIFIED        |               |            |                    |          |  |  |  |

**UNCLASSIFIED** SMS changes from 13.0 to 13.1 and after

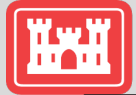

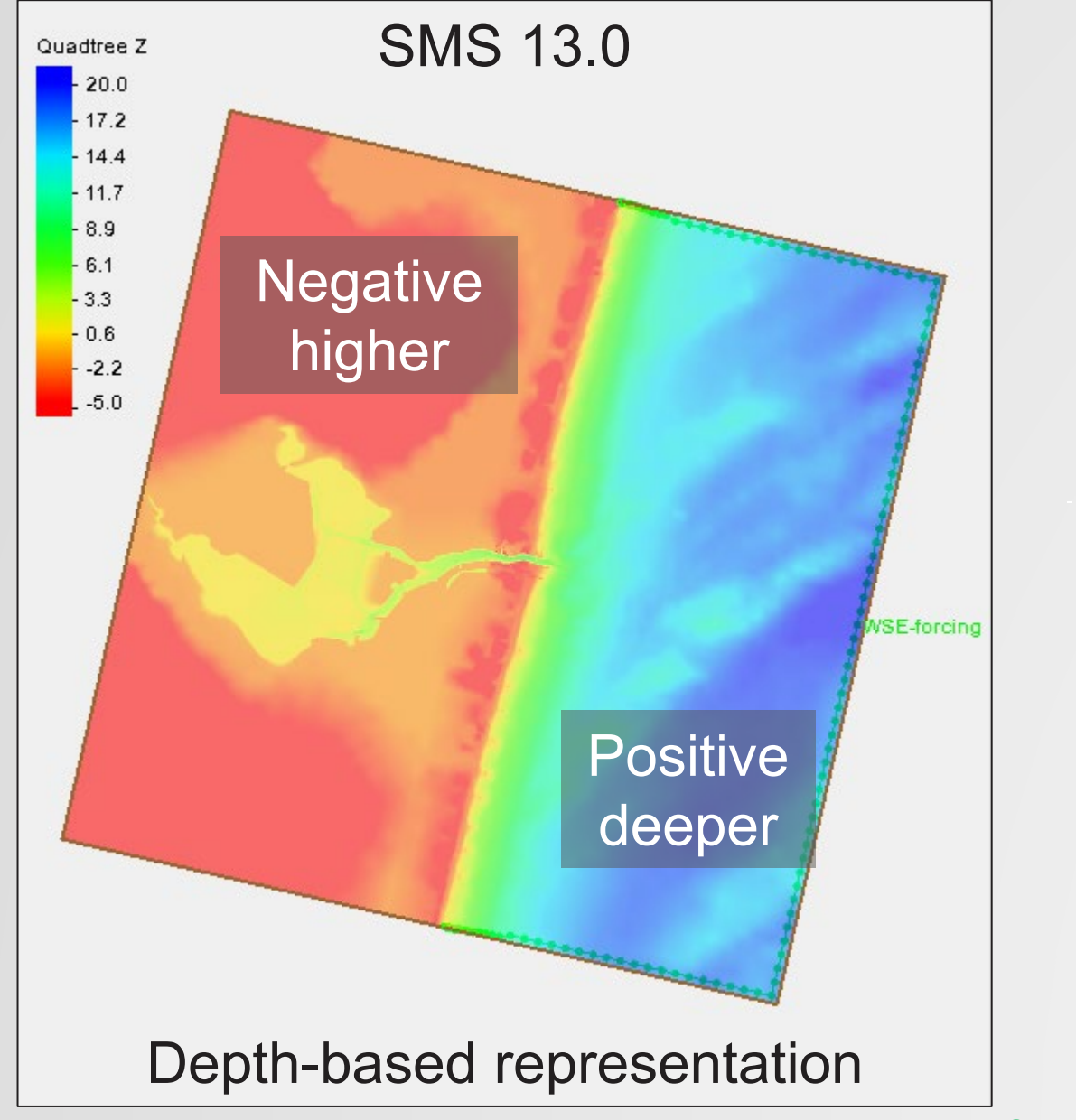

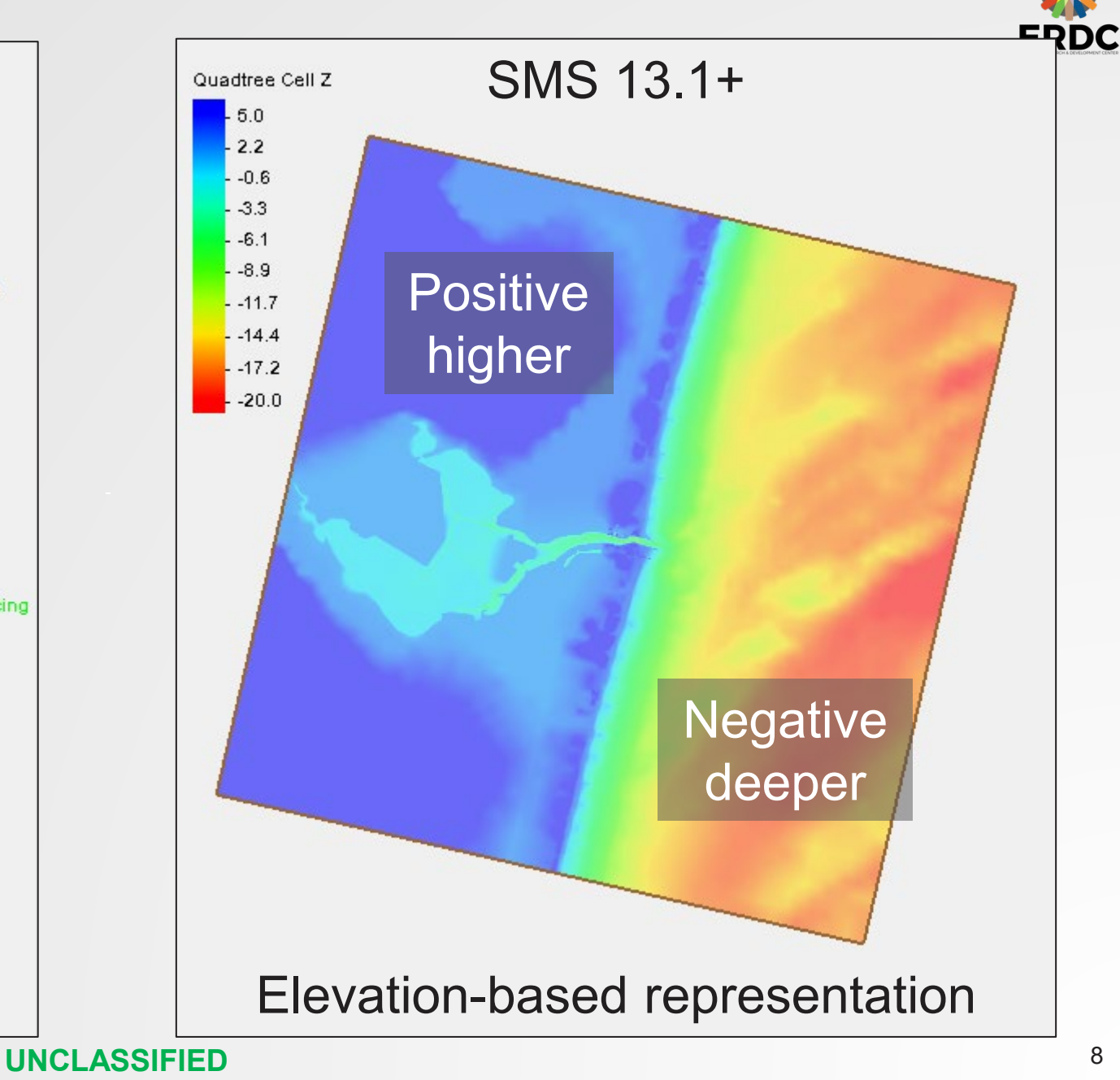

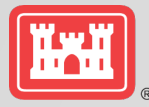

#### Because all these survey files are already Positive UP, no change to the sign is needed

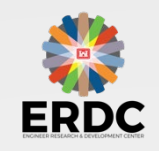

0.75m\_Contour.xyz 3364\_0409\_ft\_MLW.xyz Channel\_Survey\_NJ-DEP\_0609\_ft\_MLW.xyz Coastal\_Relief\_Model\_II\_m\_msl.pts Field\_Team\_Measurements\_0809\_m\_NAVD.xyz LIDAR\_ft\_NAVD.xyz No change needed Convert feet to meters, MLW to MSL Convert feet to meters, MLW to MSL No change needed Convert NAVD 88 to MSL Convert feet to meters, NAVD to MSL

| Detect                                  | Horizontal | Horizontal | Vertical | Vertical | Convert to | Convert to |
|-----------------------------------------|------------|------------|----------|----------|------------|------------|
| Dalasel                                 | Projection | Units      | Datum    | Units    | MSL (ft)   | MSL (m)    |
| 0.75m_Contour.xyz                       | SP NJ      | m          | MSL      | m        |            |            |
| 3364_0409_ft_MLW.xyz                    | SP NJ      | ft         | MLW      | ft       | 2.25       | 0.686      |
| Channel_Survey_NJ-DEP_0609_ft_MLW.xyz   | SP NJ      | ft         | MLW      | ft       | 2.25       | 0.686      |
| Coastal_Relief_Model_II_m_msl.pts       | Lat Long   | degrees    | MSL      | m        |            |            |
| Field_Team_Measurements_0809_m_NAVD.xyz | SP NJ      | m          | NAVD88   | m        | -0.246     | -0.075     |
| LIDAR_ft_NAVD.xyz                       | SP NJ      | ft         | NAVD88   | ft       | -0.246     | -0.075     |

It can be confusing to determine whether to add or subtract the datum from the original values. The diagram below should help.

- Moving from the lower MLW to the higher MSL datum means the value must be deeper (more negative in this case). Working with elevations means we must subtract to get a more negative value.
- Moving from the higher NAVD88 to the lower MSL datum means the value must be shallower (less negative). We must add to get a less negative value.

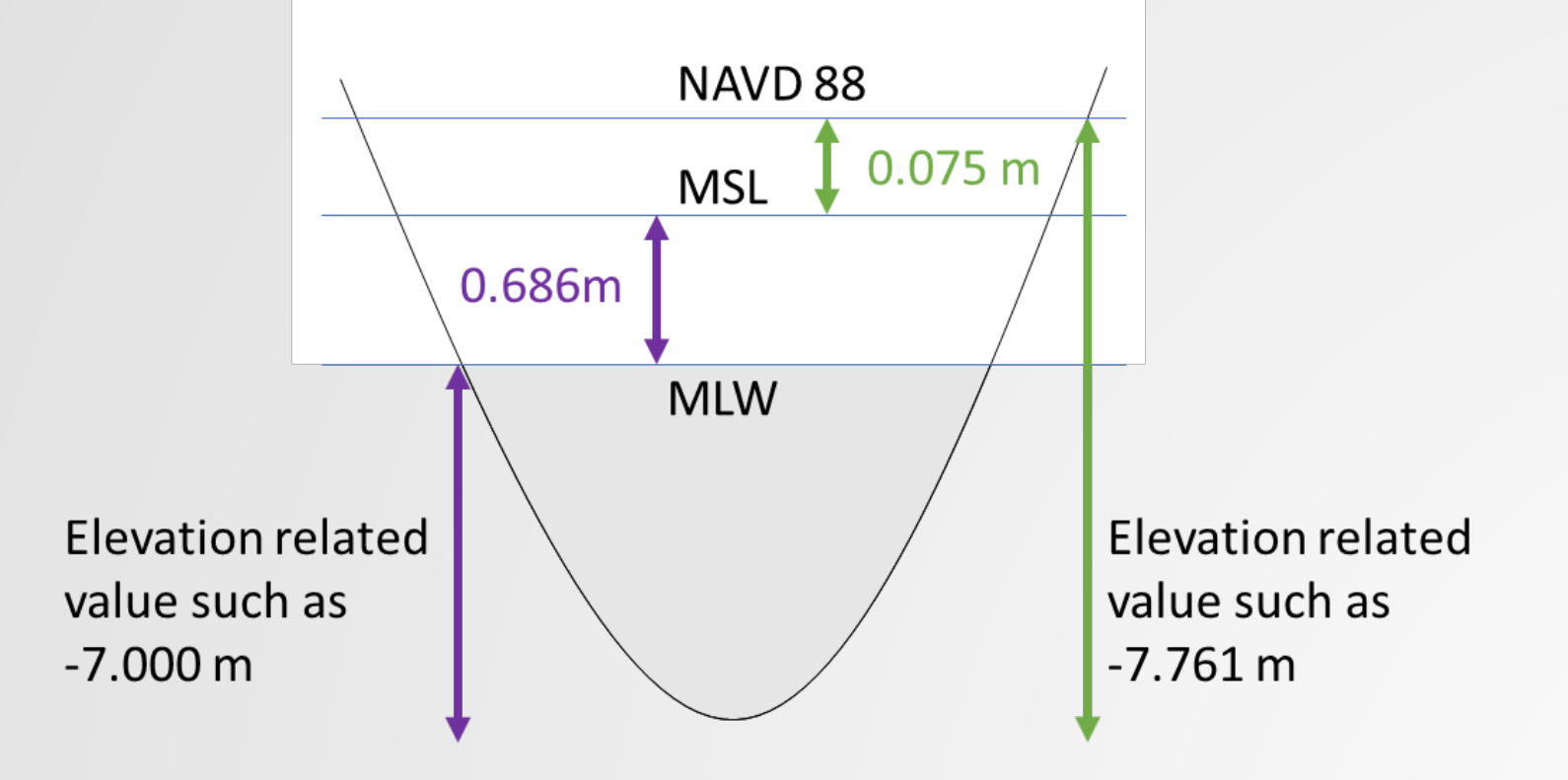

- MLW to MSL = value correction = -7.000 0.686 = -7.686 m
- NAVD88 to MSL = value + correction = -7.761 + 0.075 = -7.686 m

### Example Datum conversion

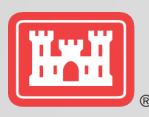

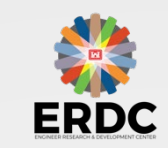

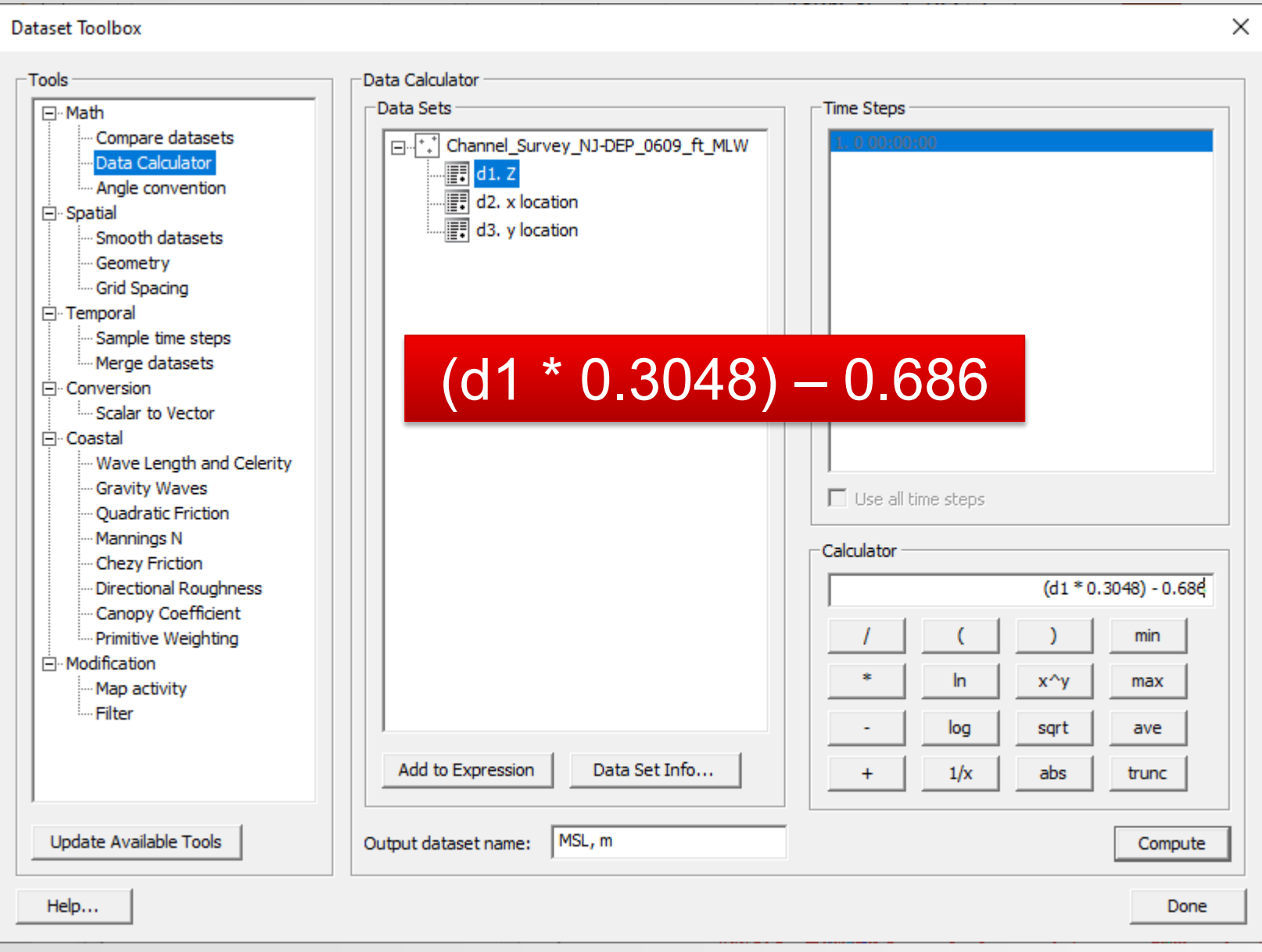

Channel Survey must have the following changes:

- 1) Convert feet to meters (multiply by 0.3048)
- Add (or subtract) datum conversion (ex. from MLW to MSL, - 0.686)

They can be combined in one step or separated into separate steps.

I recommend separate steps until you are comfortable with this.

The combined (one-step) conversion is shown to the left.

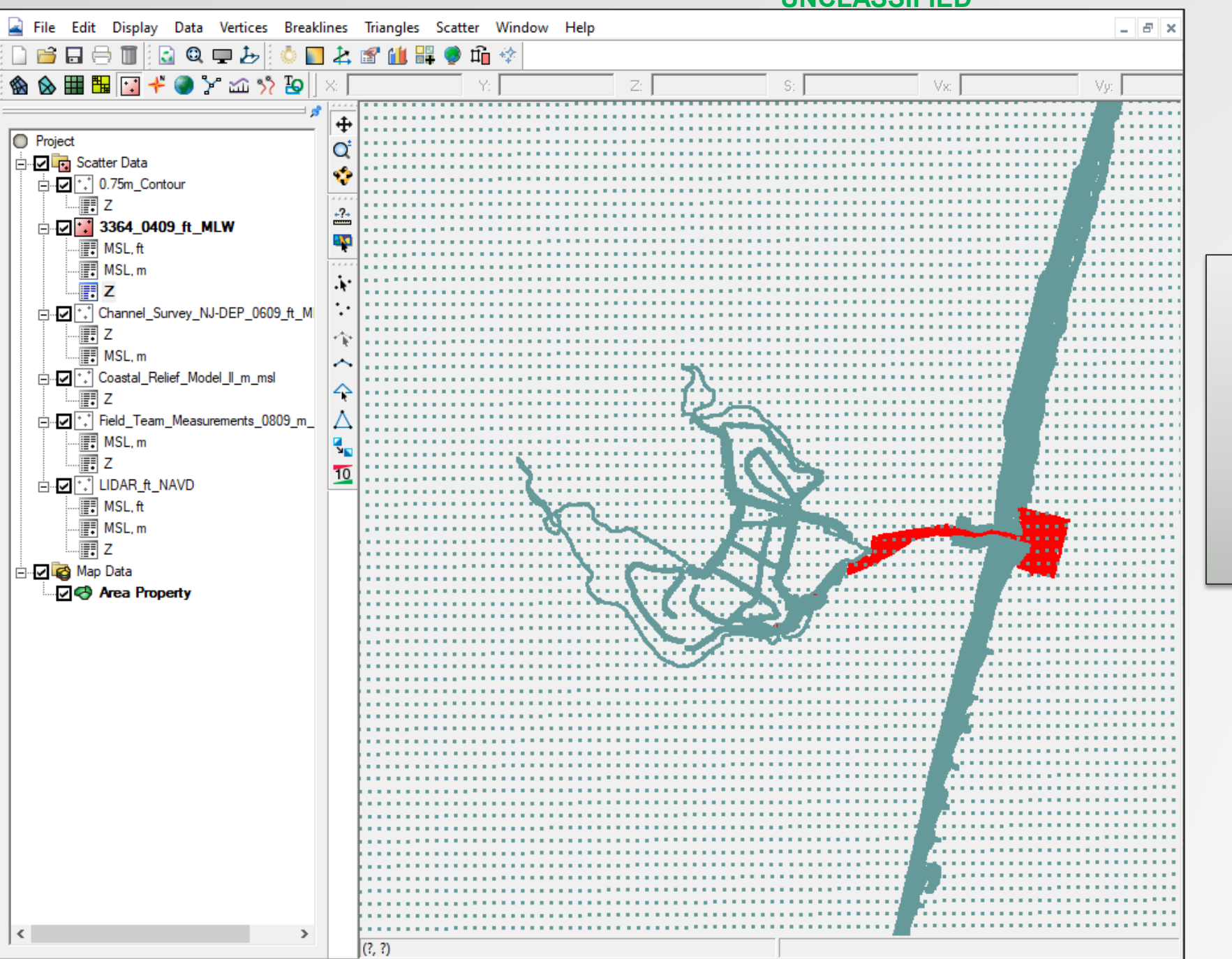

Remember to save project frequently.

# There is no UNDO in SMS

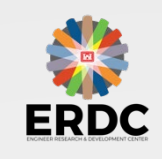

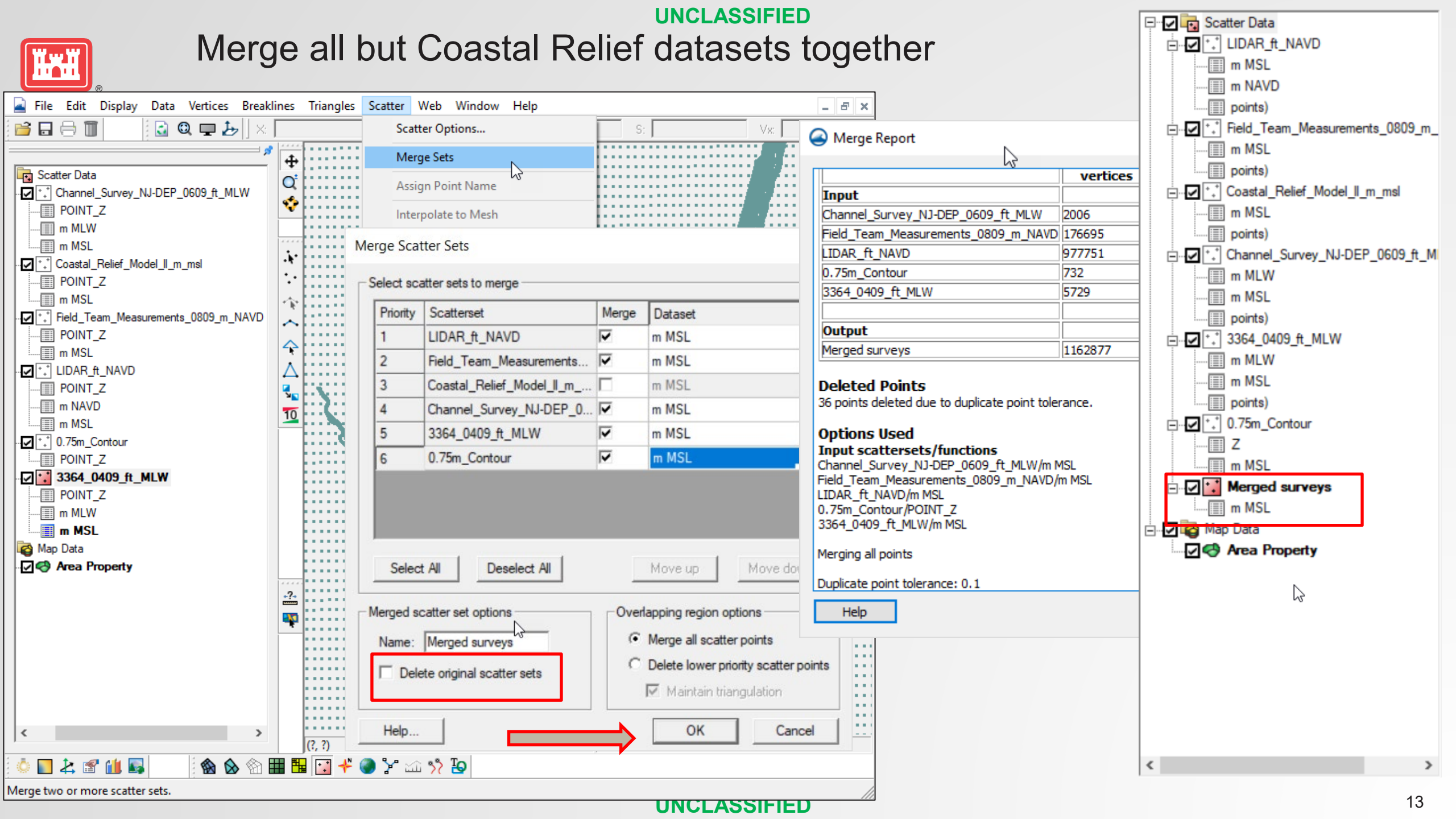

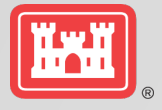

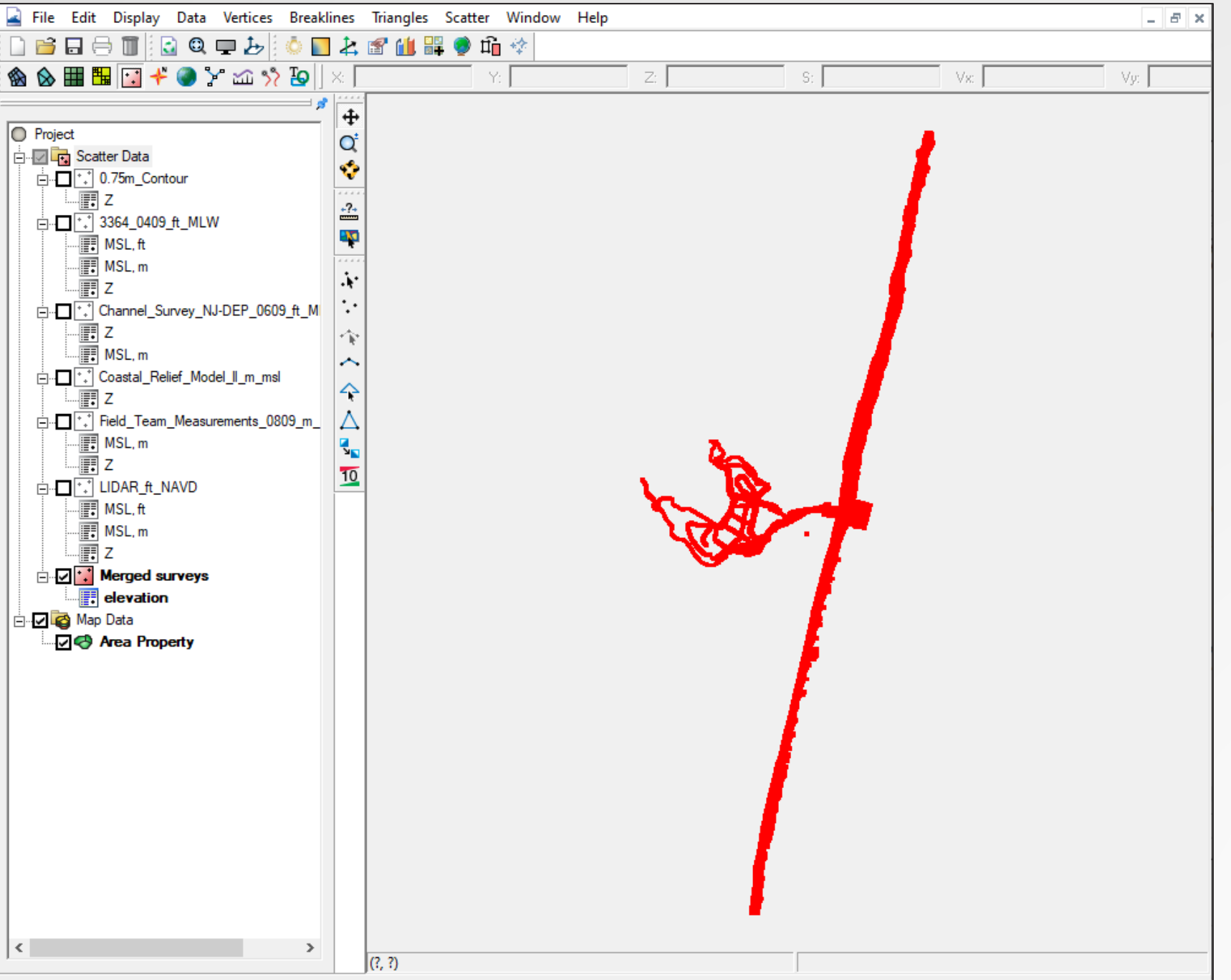

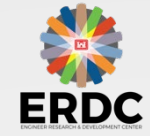

### Remove triangulated elements where no points exist

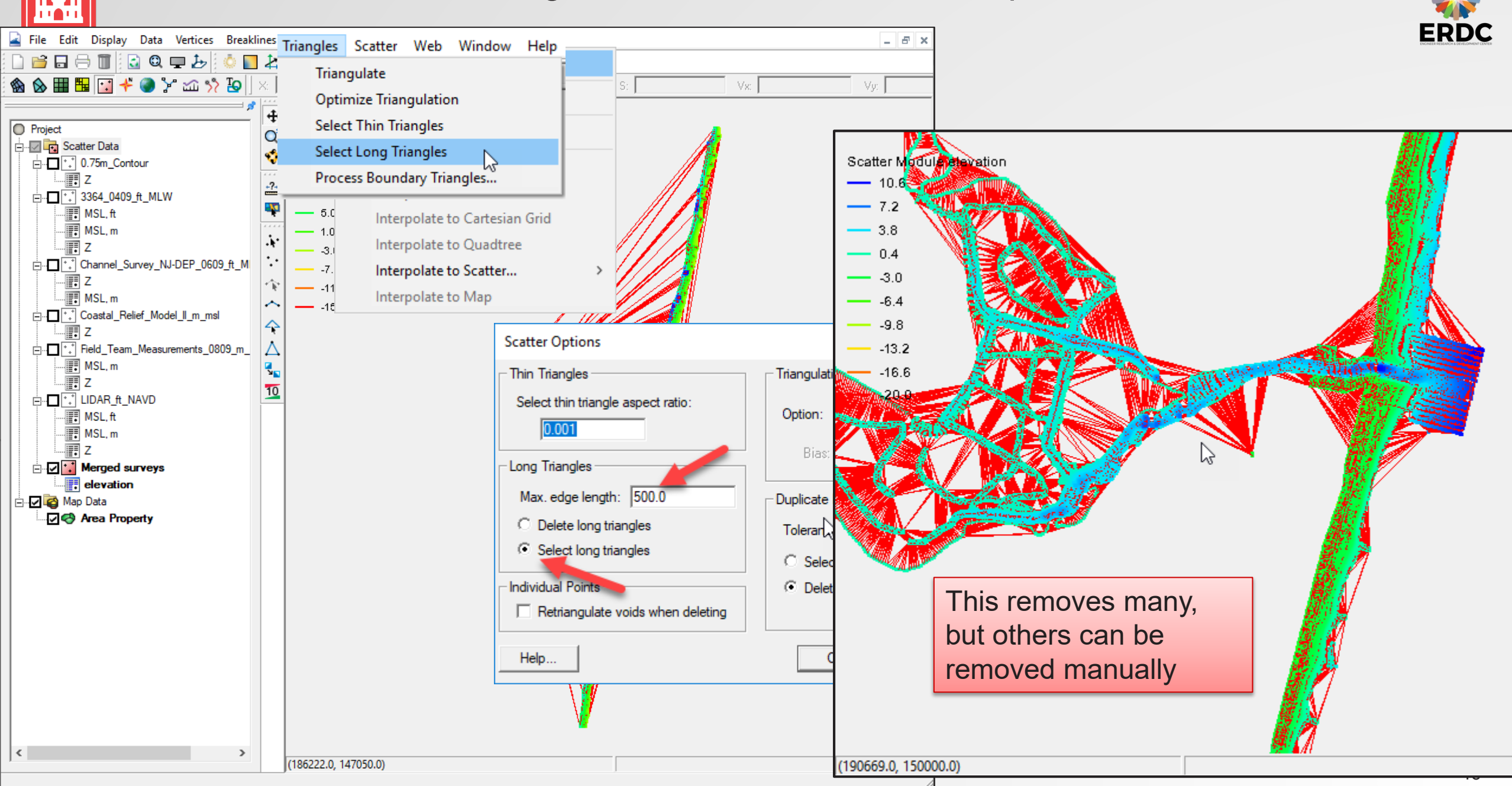

### Manually remove elements before next merge of datasets

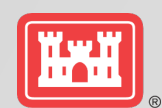

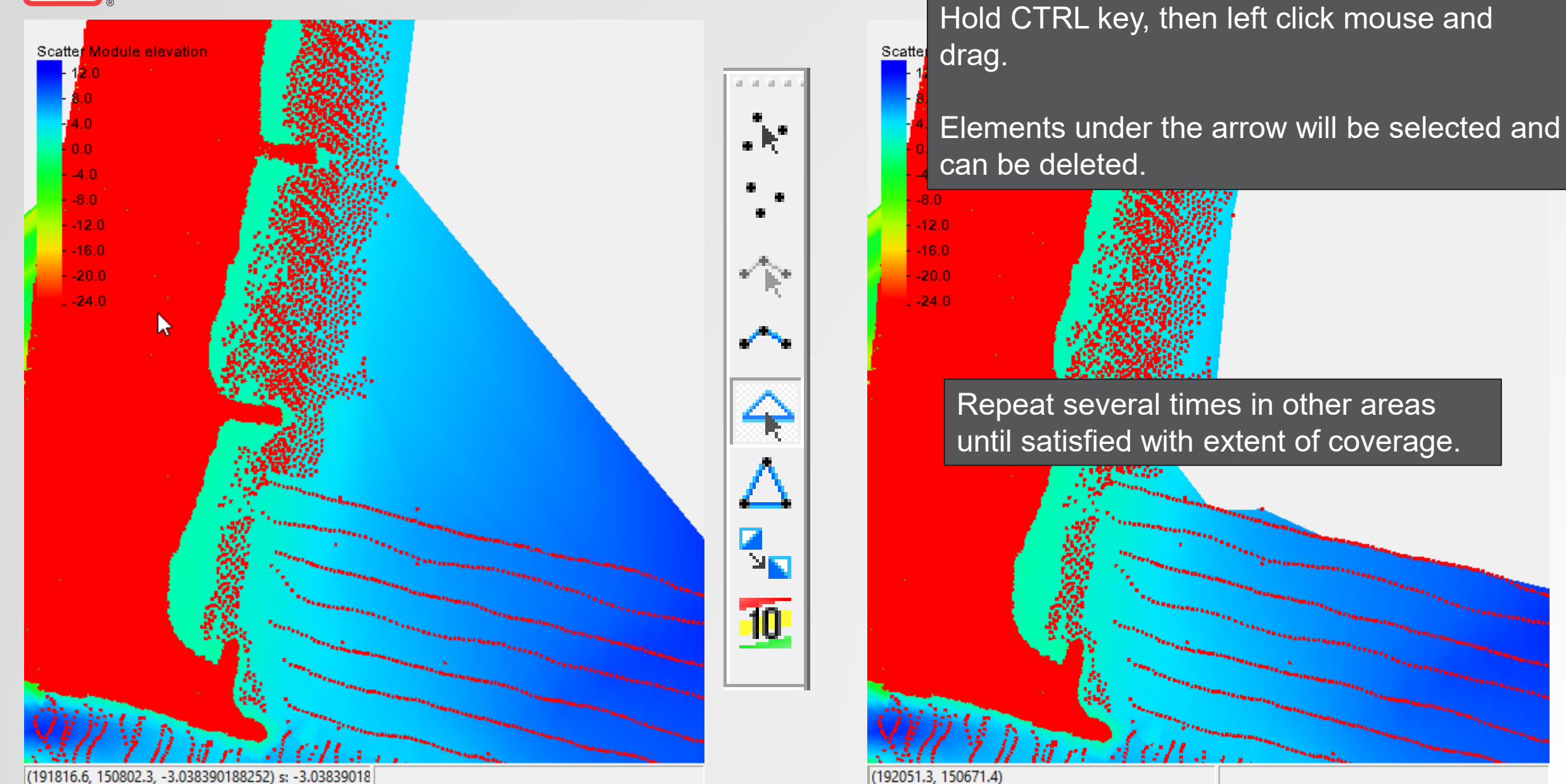

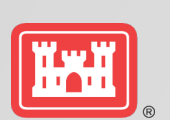

### Merge this dataset with Coastal Relief dataset – WITH Priority to this one

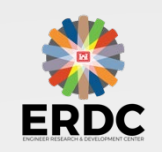

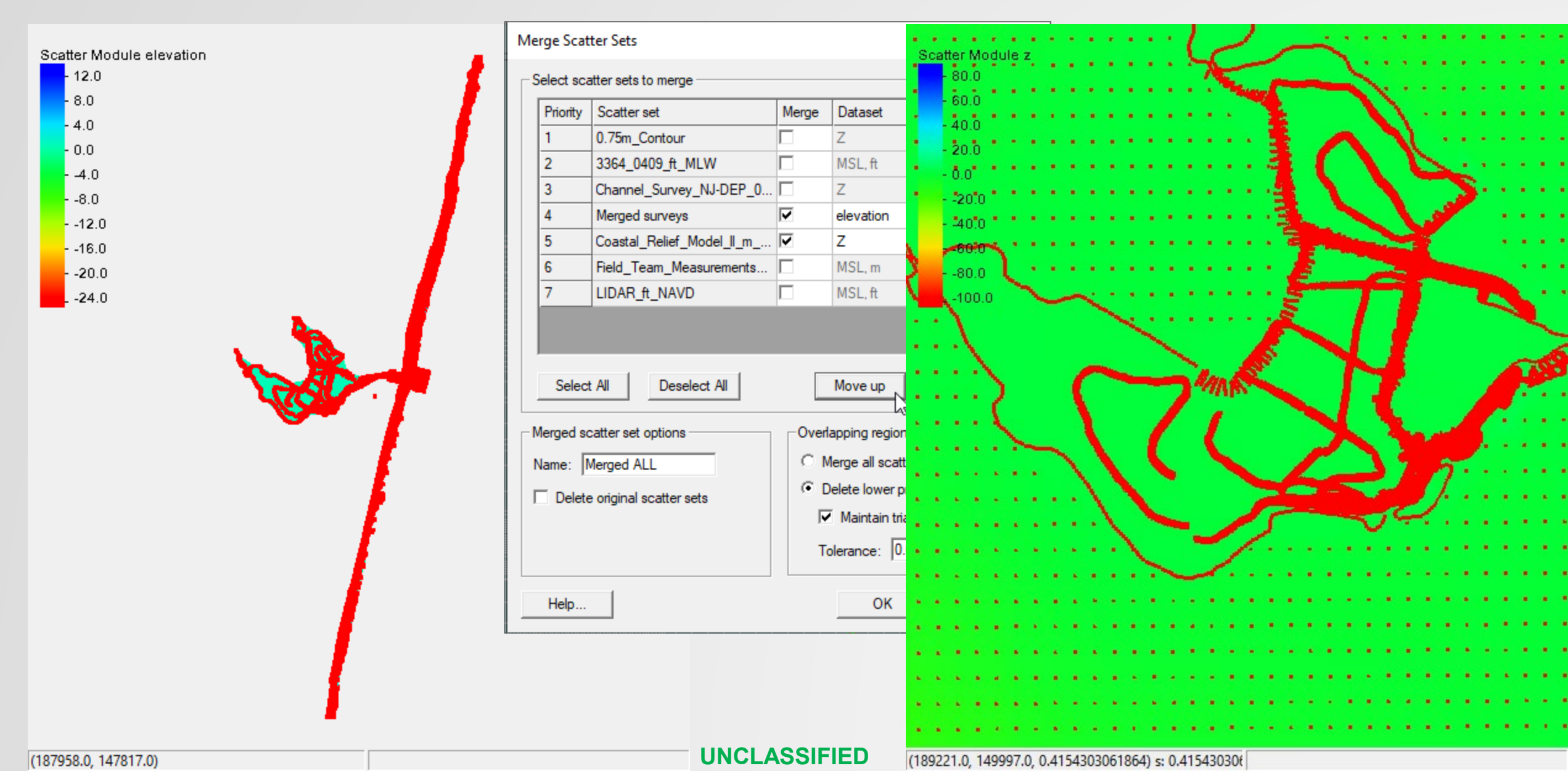

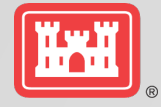

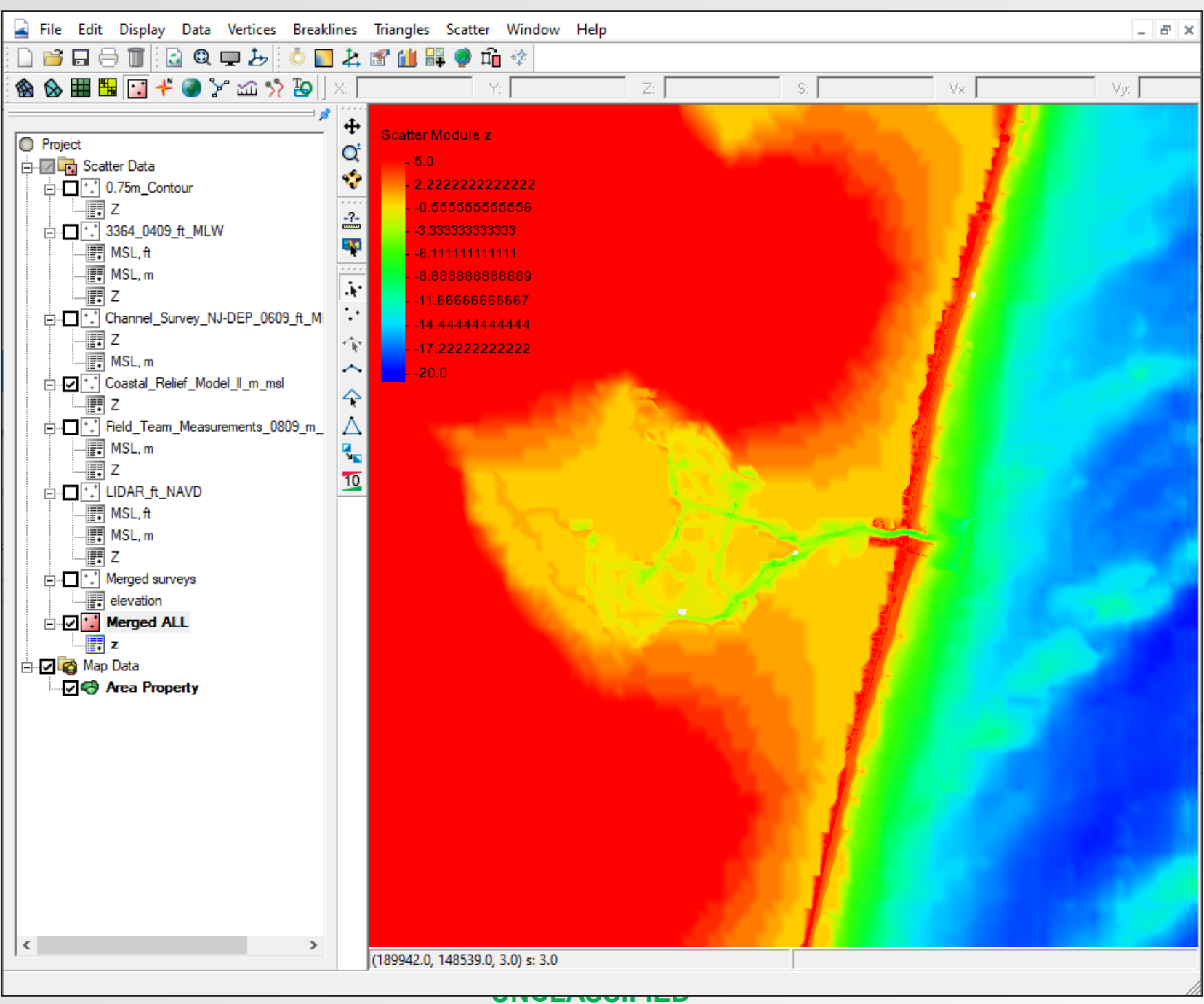

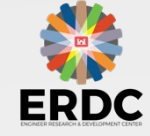

## **QUESTIONS?**

US Army Corps of Engineers®

**U.S. ARMY** 

Honghai Li

Mitchell Brown

Lihwa Lin

### **CMS** Team

- Honghai.Li@usace.army.mil
  - Lihwa.Lin@usace.army.mil
- Mitchell.E.Brown@usace.army.mil
- Liz Holzenthal Elizabeth.R.Holzenthal@usace.army.mil
- Dylan Robinson Dylan.M.Robinson@usace.army.mil

50 THE BANE BULKHEADS CAN BE USED FOR LOOKS & DAM

> PRESTRESSED-CONCRETE TRUNNON GROEP

NOTE: EANVERIGATE NOT SHONE